# Інструкція зі створення персони в eHealth під обліковим записом лікаря

Функціонал зі створення персони використовується після пошуку пацієнта в центральній базі НСЗУ і у разі відсутності пацієнта з такими даними тиснемо «Зареєструвати новий запис про пацієнта в Системі eHealth».

Спочатку я створю дієздатного пацієнта котрий старше 14 років.

| nHEALTH capitation & reimbo | ursement                                                 | Про nHealth                | Технічна підтримка Н      | (абінет Вийти (pulmono | olog_irina@yopm | nail.com)  |
|-----------------------------|----------------------------------------------------------|----------------------------|---------------------------|------------------------|-----------------|------------|
| <b>1</b> Пацієнти           | Головна / Пацієнти / Пошук па                            | ацієнта                    |                           |                        |                 |            |
| Заплановані візити          | Результати пошуку:<br>Пацієнтів з такими даними не знай, | дено. ⇒ 5                  |                           |                        |                 |            |
| Неідентифікований пацієнт   | + Зареєструвати новий запис г                            | про пацієнта в Системі еНе | ealth <mark>=&gt;6</mark> |                        |                 | 3          |
| 🖸 Рецепти                   | Пошук за даними пацієнта                                 |                            |                           |                        | -               |            |
| Направлення                 | Прізвище *                                               | Ім'я *                     | По баты                   | ові                    | Дата народже    | ення *     |
| 🕈 Дані закладу              | Романенко                                                | Роман                      |                           |                        | iii ×           | 1996-10-14 |
| 🗖 Мої дані                  | РНОКПП                                                   | Номер телефону<br>📞 +380   | Свідоцтя                  | ю про народження       |                 |            |
| ▶ Дії                       | Шукати Q 📥 4                                             |                            |                           |                        |                 |            |

Після чого я отримав форму «Створення ідентифікованого пацієнта», де нагадую створю дієздатного пацієнта, котрий старше 14 років.

| Дані пацієнта                                     |                                |                              |
|---------------------------------------------------|--------------------------------|------------------------------|
| Прізвище *<br>Романенко                           | Iм'я *<br>Роман                | По батькові                  |
| Дата народження *                                 | Країна народження *<br>Україна | Населений пункт народження * |
| Стать *                                           | Електронна пошта               | Секретне слово *             |
| чоловіча т                                        | РНОКПП                         | златос                       |
|                                                   |                                | Електронна пошта 🔹           |
| Має складатися з 13 цифр<br>✓ Відмова від РНОКПП. |                                |                              |

Створення ідентифікованого пацієнта

Де поля Прізвище, Ім'я, Дата народження, Країна народження, Населений пункт народження, Стать, Секретне слово (не менше 6 символів), РНОКПП (ідентифікаційний номер платника податків), Бажаний спосіб зв'язку (електронна пошта або телефон) – вказані поля є обов'язковими для заповнення! Якщо пацієнт відмовився від отримання РНОКПП ставимо галочку на «Відмова від РНОКПП». Також якщо у пацієнта біометричний паспорт необхідно заповнити поле «УНЗР» - унікальний номер запису у реєстрі, що знаходиться поряд з датою в біометричному паспорті.

| Тип документа *                                                                                                    | ( Herrit Herrit Merrit) |             |                                                                                                    |                                      |
|----------------------------------------------------------------------------------------------------|-------------------------|-------------|----------------------------------------------------------------------------------------------------|--------------------------------------|
| Паспорт громадянина України                                                                                                    |                         |             |                                                                                                    |                                      |
| Номер *                                                                                                    |                         |             |                                                                                                    |                                      |
| HM447430                                                                                                    |                         |             |                                                                                                    |                                      |
| Ким виданий *                                                                                                    |                         |             |                                                                                                    |                                      |
| Новозаводським РВ у м. Черніго                                                                                                    | ві УДМС України         |             |                                                                                                    |                                      |
| Коли виданий *                                                                                                    |                         |             |                                                                                                    |                                      |
| <b>X</b> 2013-01-30                                                                                                    |                         |             |                                                                                                    |                                      |
| Діє до                                                                                                    |                         |             |                                                                                                    |                                      |
| 2020-10-14                                                                                                    |                         |             |                                                                                                    |                                      |
|                                                                                                    |                         |             |                                                                                                    |                                      |
|                                                                                                    |                         |             |                                                                                                    | Додати ще докуме                     |
| идреси (проживання та реє                                                                                                    | страції)                |             |                                                                                                    | Додати ще докуме                     |
| дреси (проживання та реє<br>дреса місцезнаходження                                                                                                    | страції)                |             | Kanius                                                                                                    | Додати ще докуме                     |
| дреси (проживання та реє<br>дреса місцезнаходження<br>цекс                                                                                                    | страції)                |             | Країна *                                                                                                    | Додати ще докуме                     |
| дреси (проживання та реє<br>дреса місцезнаходження<br>цекс<br>36007                                                                                               | страції)                |             | <b>Країна *</b><br>УКРАЇНА                                                                                                   | Додати ще докуме                     |
| дреси (проживання та реє<br>дреса місцезнаходження<br>идекс<br>36007<br>бласть                                                                                    | страції)                |             | Країна *<br>УКРАЇНА<br>Район області                                                                                         | Додати ще докуме                     |
| дреси (проживання та реє<br>дреса місцезнаходження<br>декс<br>36007<br>бласть<br>ПОЛТАВСЬКА                                                                       | страції)                | •           | Країна *<br>УКРАЇНА<br>Район області<br>Виберіть                                                                             | Додати ще докуме                     |
| дреси (проживання та реє<br>дреса місцезнаходження<br>идекс<br>36007<br>бласть<br>полтавська<br>ил населеного пункту *                                            | страції)                | ·           | Країна *<br>УКРАЇНА<br>Район області<br>Виберіть<br>Населений пункт                                                          | Додати ще докуме<br>х                |
| дреси (проживання та реє<br>дреса місцезнаходження<br>цекс<br>36007<br>бласть<br>полтавська<br>ип населеного пункту *<br>місто                                    | страції)<br>            | ▼<br>▼      | Країна *<br>Україна<br>Район області<br>Виберіть<br>Населений пункт<br>ПОЛТАВА                                               | Додати ще докуме<br>х                |
| дреси (проживання та реє<br>дреса місцезнаходження<br>декс<br>36007<br>бласть<br>ПОЛТАВСЬКА<br>ип населеного пункту *<br>місто<br>ип проїзду                      | страції)<br>            | Ţ           | Країна *<br>УКРАЇНА<br>Район області<br>Виберіть<br>Населений пункт<br>ПОЛТАВА<br>Вулиця або інше                            | Додати ще докуме<br>х                |
| дреси (проживання та реє<br>дреса місцезнаходження<br>декс<br>36007<br>бласть<br>ПОЛТАВСЬКА<br>ип населеного пункту *<br>місто<br>ип проїзду<br>вулиця            | страції)<br>            | ▼<br>▼<br>▼ | Країна *<br>УКРАЇНА<br>Район області<br>Виберіть<br>Населений пункт<br>ПОЛТАВА<br>Вулиця або інше<br>Гожулівська             | Додати ще докуме<br>х<br>х<br>х<br>х |
| дреси (проживання та реє<br>дреса місцезнаходження<br>идекс<br>36007<br>бласть<br>полтавська<br>ип населеного пункту *<br>місто<br>ип проїзду<br>вулиця<br>удівля | страції)                | ▼<br>▼      | Країна *<br>УКРАЇНА<br>Район області<br>Виберіть<br>Населений пункт<br>ПОЛТАВА<br>Вулиця або інше<br>Гожулівська<br>Квартира | Додати ще докуме<br>х<br>х<br>х      |

У разі якщо пацієнт проживає не за адресою прописки ставимо галочку та заповнюємо адресу реєстрації.

| Телефони       |           |
|----------------|-----------|
| мобільний      |           |
| <b>\$</b> +380 | 965326101 |
| стаціонарни    | й         |
| <b>\$</b> +380 |           |
|                |           |

|  | Пацієнт | молодший | 14 | років. |
|--|---------|----------|----|--------|
|--|---------|----------|----|--------|

| Методи автентифікації                                    |  |
|----------------------------------------------------------|--|
| Тип                                                      |  |
| Автентифікація через СМС 🔹                               |  |
| Номер телефону                                           |  |
| +380965326101                                            |  |
| Номер телефону обов'язковий для типу смс підтвердження   |  |
| Перевірити наявність доступу до даного номеру телефону 🕑 |  |

В розділі «Телефони» достатньо заповнити один тип телефона. У нашому випадку ми не ставимо галочку «*Пацієнт молодший 14 років*». В розділі «Методи автентифікації» обираємо тип – Автентифікація через СМС або Автентифікація через документи. Якщо обрали через СМС вводимо телефон за котрим буде відбуватись автентифікація.

І після цього перевіряємо чи є номер, котрий ми хочемо ввести в ЦК eHealth? Для цього тиснемо на кл. «Перевірити наявність доступу до даного номеру телефону». У діалоговому вікні вводимо номер та тиснемо «Перевірити номер телефону в ЦК». Якщо його немає (номер вільний) прийде СМС з кодом і для прив'язки номера к пацієнту уводимо отриманий код та нат. на «Верифікувати номер телефону за кодом.». Також вспливе вікно де нат. «ОК».

|                                                                 |                                                                                                    | .10 |
|-----------------------------------------------------------------|----------------------------------------------------------------------------------------------------|-----|
| Перевір                                                         | ити номер телефону в ЦК."                                                                                                    |     |
| Іобілы                                                          | ий номер телефону *                                                                                                    | 2   |
| +38096                                                          | 55326101 <b>C</b>                                                                                                    | 5   |
| юмер т                                                          | елефону мусить бути формату +380123456789                                                                                                    |     |
|                                                                 | Перевірити номер телефону в ЦК                                                                                                    |     |
| Помер                                                           | телефолу                                                                                                    |     |
| +380                                                            | 965326101 1                                                                                                    |     |
| Номер                                                           | телефону обов'язковий для типу смс підтвердження                                                                                                    |     |
| _                                                               |                                                                                                    |     |
| Пере                                                            | вірити наявність доступу до даного номеру телефону 🗹 👘 👘 👘                                                                                                    |     |
| Пере                                                            | вірити наявність доступу до даного номеру телефону 🗹                                                                                                    |     |
| Пере                                                            | вірити наявність доступу до даного номеру телефону 🗹                                                                                                    |     |
| Пере<br>Перевір                                                 | вірити наявність доступу до даного номеру телефону 🗹<br>ка верифікації                                                                                                    | ×   |
| Перевір                                                         | вірити наявність доступу до даного номеру телефону 🕑<br>ка верифікації                                                                                                    | ×   |
| Перевір<br>Код під                                              | вірити наявність доступу до даного номеру телефону 🗹<br>ка верифікації<br>твердження *                                                                                                    | ×   |
| Перевір<br>Код під<br>7646                                      | вірити наявність доступу до даного номеру телефону 🗹<br>ка верифікації<br>твердження *                                                                                                    | ×   |
| Перевір<br>Код під<br>7646 <br>Має скл                          | вірити наявність доступу до даного номеру телефону 🗹<br>ка верифікації<br>твердження *<br>адатися лише з чотирьох цифр                                                                                                    | ×   |
| Перевір<br>Код під<br>7646 <br>Має скл                          | вірити наявність доступу до даного номеру телефону<br>ка верифікації<br>твердження *<br>адатися лише з чотирьох цифр<br>Берифікувати номер телефону за кодом.                                                                                                    | ×   |
| Перевір<br>Код під<br>7646 <br>Має скл                          | вірити наявність доступу до даного номеру телефону €<br>ка верифікації<br>твердження *<br>адатися лише з чотирьох цифр<br>Верифікувати номер телефону за кодом.                                                                                                    | ×   |
| Перевір<br>Код під<br>7646                                      | вірити наявність доступу до даного номеру телефону €<br>ка верифікації<br>твердження *<br>адатися лише з чотирьох цифр<br>Верифікувати номер телефону за кодом.                                                                                                    | ×   |
| Перевір<br>Код під<br>7646 <br>Має скл                          | вірити наявність доступу до даного номеру телефону €<br>ка верифікації<br>твердження *<br>адатися лише з чотирьох цифр<br>Берифікувати номер телефону за кодом.<br>Подтвердите действие на странице<br>preprod.ehealth.vikisoft.kiev.ua                                                                        | ×   |
| Перевір<br>Код під<br>7646<br>Має скл                           | вірити наявність доступу до даного номеру телефону<br>ка верифікації<br>твердження *<br>адатися лише з чотирьох цифр<br>Берифікувати номер телефону за кодом.<br>Подтвердите действие на странице<br>preprod.ehealth.vikisoft.kiev.ua<br>+380965326101Hoмер успішно пройшов верифікацію в системі<br>еHealth   | ×   |
| Перевір<br>Код під<br>7646<br>Має скл<br>евірка<br>підтв        | вірити наявність доступу до даного номеру телефону €<br>ка верифікації<br>твердження *<br>адатися лише з чотирьох цифр<br>Берифікувати номер телефону за кодом.<br>Подтвердите действие на странице<br>preprod.ehealth.vikisoft.kiev.ua<br>+380965326101Homep успішно пройшов верифікацію в системі<br>eHealth |     |
| Перевір<br>Код під<br>7646 <br>Має скл<br>евірка<br>підтв<br>46 | вірити наявність доступу до даного номеру телефону<br>ка верифікації<br>твердження *<br>адатися лише з чотирьох цифр<br>Берифікувати номер телефону за кодом.<br>Подтвердите действие на странице<br>preprod.ehealth.vikisoft.kiev.ua<br>+380965326101Homep успішно пройшов верифікацію в системі<br>eHealth   |     |

В розділі «Особа для екстреного зв'язку» так само можна вказати один номер телефона. Ставимо галочку «Пацієнт надає згоду на розкриття персональних даних» та Зберігаємо!

| Особа для екстрен       | ого зв'язку |  |  |  |
|-------------------------|-------------|--|--|--|
| Ім'я *                  |             |  |  |  |
| Мікл                    |             |  |  |  |
| Прізвище *              |             |  |  |  |
| Хорті                   |             |  |  |  |
| По батькові             |             |  |  |  |
|                         |             |  |  |  |
| мобільний               |             |  |  |  |
| <b>\$</b> +380 97737743 | 3           |  |  |  |
| стаціонарний            |             |  |  |  |
| <b>%</b> +380           |             |  |  |  |
|                         |             |  |  |  |
|                         |             |  |  |  |

Зберегти

Після чого отримуємо текст «Дані пацієнта успішно надіслані до цк.». І в заявках на реєстрацію пацієнтів в ЦК eHealth бачимо нашу заявку.

| Прізвище *                          |                 | ім'я *         |                 | По батькові              | Дата н | ародженн | я*        |
|-------------------------------------|-----------------|----------------|-----------------|--------------------------|--------|----------|-----------|
| РНОКПП                              |                 | Номер теле     | фону            | Свідоцтво про народження |        | ~        |           |
|                                     |                 | <b>\$</b> +380 |                 |                          |        |          |           |
| Шукати Q                            |                 |                |                 |                          |        |          |           |
| аявки на реєстр                     | рацію пацієнтів | з в ЦК еНе     | alth            |                          |        |          |           |
| оказані <b>1-10</b> із <b>52</b> за | писів.          |                |                 |                          |        |          |           |
| Статус запиту                       | Прізвище        | ім'я           | Дата народження | Дата створення запиту    | Дія    | Дані     | Скасувати |
| Очікує підтвердження                | Романенко       | Роман          | 1996-10-14      | 2020-08-21 14:09:30      |        | 1        | Ê         |
| -                                   |                 |                |                 |                          |        |          |           |

Натискаємо на клавішу підтвердження створення пацієнта і у нас з'являється скрін «ПАМ'ЯТКА ПАЦІЄНТУ», де ставимо галочку та натискаємо «Погодитися». У разі потреби роздруковуємо інфозгоду. Ви, як медичний працівник закладу охорони здоров'я:

- підтверджуєте, що пацієнта як особу ідентифіковано;
- підтверджуєте, що повідомили пацієнту або йогопредставнику мету та підстави обробки його персональних даних.

#### ΠΑΜ'ЯΤΚΑ ΠΑЦΙЄΗΤΥ

Надаючи код або документи особа чи її представник:

- надає згоду медичному працівнику закладу охорони здоров'я на обробку персональних даних пацієнта, для якого створюється запис в реєстрі пацієнтів Електронної системи охорони здоров'я;
- надає згоду медичному працівнику закладу охорони здоров'я створити та при необхідності оновити запис про пацієнта у Електронній системі охорони здоров'я від імені особи або його представника

Інформація з пам'ятки повідомлена пацієнту

| Погодитися Роздрукувати документ |
|----------------------------------|
|----------------------------------|

Бачимо «Пацієнт успішно попереджений». І тепер що б розпочати взаємодію треба відправити СМС код на вказаний номер пацієнта. Тиснемо

на клавішу

| Статус запиту        | Прізвище  | Ім'я  | Дата народження | Дата створення запиту | Дія | Дані | Скасувати |
|----------------------|-----------|-------|-----------------|-----------------------|-----|------|-----------|
| Очікує підтвердження | Романенко | Роман | 1996-10-14      | 2020-08-21 14:09:30   |     | 1    |           |

У випадку, якщо галочка стоїть на «відмова від РНОКПП», натискаємо на «Завантажити документи» і завантажуємо скан сторінки паспорта з відміткою про відмову.

Вводимо пароль котрий прийшов на номер, для впевненості правильності номера – показано 5 цифр та останні 2 цифри. І натискаємо «Підтвердити дії на створення пацієнта».

| Смс підтвердження                                           |                        |                       | × |
|-------------------------------------------------------------|------------------------|-----------------------|---|
| Смс буде надіслано на номер телефону -<br>Код підтвердження | -38096*****01.         |                       |   |
| 2632                                                        |                        | 1                     |   |
| Має складатися лише з чотирьох цифр                         | }                      |                       |   |
| Підтвердити дії на створення пацієнта                       | Надіслати смс повторно | Завантажити документи |   |

Після успішного вводу коду підтвердження, отримуємо текст «Підтверджено. Статус пацієнта змінено.» І бачимо статус оновився у нашого пацієнта.

| Статус запиту     | Прізвище  | Ім'я  | Дата народження | Дата створення запиту | Дія | Дані | Скасувати |
|-------------------|-----------|-------|-----------------|-----------------------|-----|------|-----------|
| Очікує підписання | Романенко | Роман | 1996-10-14      | 2020-08-24 09:09:56   | 1   | 1    | Ê         |

На заключному етапі створення персони треба підписати ЕЦП лікаря.

| Статус запиту     | Прізвище  | ім'я  | Дата народження | Дата створення запиту | Дія | Дані | Скасувати |
|-------------------|-----------|-------|-----------------|-----------------------|-----|------|-----------|
| Очікує підписання | Романенко | Роман | 1996-10-14      | 2020-08-24 09:09:56   |     | 1    | Ê         |

**<u>УВАГА!!!</u>** Якби персону створювала б медсестра, то вона тільки б дійшла до етапу підтвердження по СМС/документ і даної клавіші у цьому випадку б не існувало!

Бачимо що відкрилась сторінка «*Реєстрації запису про пацієнта*». Ставимо галочку про підписання згоди на створення заявки на реєстрацію даних в eHealth. Можемо роздрукувати документ або просто переходимо до підписання.

| РЕЄСТРАЦІЯ ЗАПИСУ ПРО ПАЦІЄНТА<br>В ЕЛЕКТРОННІЙ СИСТЕМІ ОХОРОНИ ЗДОРОВ'Я                                                                                                    |                                                                                                    | Health                                                                                   |
|----------------------------------------------------------------------------------------------------|----------------------------------------------------------------------------------------------------|------------------------------------------------------------------------------------------|
| Надаючи код або документи особа чи її представник:<br>- надає этоду лікарю на обробку персональних даних пацієнта<br>- надає этоду лікарю створити або при необхідності оновити з | для якого створюється запис в реєстрі пацієнтів Електронної системи охорони здоров'я;<br>пис про пацієнта у системі ЕСОЗ від імені особи або його представника.                             |                                                                                          |
| ІНФОРМОВАНА ЗГОДА ПАЦІЄНТА НА ОБРОБКУ ПЕРСОНАЛЬН                                                                                                    | Х ДАНИХ                                                                                                    |                                                                                          |
| Я, Романенко Роман, повідомлений/а, що обробка моїх персов<br>програмою медичних гарантій та даю згоду на внесення закла<br>Електронної системи охорони здоров'я                  | альних даних здійснюється з метою забезпечения прав та гарантій пацієнта на вибір лікаря, отриман<br><sub>IV</sub> ТОВАРИСТВО З ОБМЕЖЕНОЮ ВІДПОВІДАЛЬНІСТЮ "РОЯЛ ІНТЕГРАЦІЯ", ЄДПРОУ: 38688 | ня медичних послуг та лікарських засобів за<br>1685 моїх наступних персональних даних до |
| Прізвище, Ім'я, По батькові                                                                                                    | Романенко Роман                                                                                                    |                                                                                          |
| Дата народження                                                                                                    | 14.10.1996                                                                                                    |                                                                                          |
| Стать                                                                                                    | uonosiua                                                                                                    |                                                                                          |
| Місто народження, країна                                                                                                    | Полтава, Україна                                                                                                    |                                                                                          |
| Контактні номери телефонів                                                                                                    | +380965326101                                                                                                    |                                                                                          |
| Адреса електронної пошти                                                                                                    | nicholas.romanets@gmail.com                                                                                                    |                                                                                          |
| Документ, що посвідчує особу:                                                                                                    | Паспорт громадянина України НМ447430, Новозаводським РВ у м. Чернігові УДМС України від 2013-01-30                                                                                          |                                                                                          |
| РНОКПП (за наявності)                                                                                                    | -                                                                                                    |                                                                                          |
| Унікальний номер запису в Єдиному державному реєстрі (за наявності)                                                                                                    |                                                                                                    |                                                                                          |
| Адреса місця фактичного проживання або перебування                                                                                                    | 36007, вулиця 24, кв 40, місто ПОЛТАВА, ПОЛТАВСЬКА обл.                                                                                                    |                                                                                          |
| Контакти довіреної особи пацієнта для повідомлення у разі настання<br>екстреного випадку                                                                                          | Хорті Мікл +380965326101                                                                                                    |                                                                                          |
| Я погоджуюсь на використання та обробку моїх персональни:                                                                                                    | даних за умови забезпечення їх захисту відповідно до вимог Закону України "Про захист персональ                                                                                             | них даних".                                                                              |
|                                                                                                    |                                                                                                    |                                                                                          |
|                                                                                                    |                                                                                                    | 24.08.2020                                                                               |
| (Підпис пацієнта)                                                                                                    |                                                                                                    |                                                                                          |
| Пацієнт підписав згоду на створення заявки на реєстрацію й                                                                                                    | го даних в системі eHealth'                                                                                                    |                                                                                          |
|                                                                                                    |                                                                                                    |                                                                                          |
| Перейти до підписання Відхилити запит на створен                                                                                                    | я. Роздрукувати документ                                                                                                    |                                                                                          |

В центрі сертифікації – обираємо постачальника ЕЦП, файл з особистим ключем – має зазвичай розширення <u>.dat</u> або <u>.jks</u>. Вводимо пароль та натискаємо кл. «Зчитати». Якщо все правильно, з'явиться діалогове ім'я, де вказано ПІБ власника ключа та кл. «Завантажити підписаний файл на сервер» стане активною, котру і натискаємо.

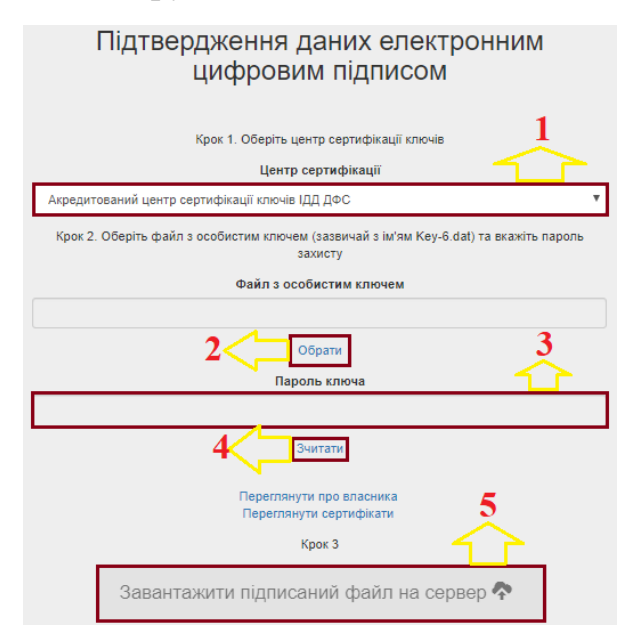

Після успішного підтвердження ЕЦП лікаря, ми бачимо текст «Пацієнт успішно зареєстрований в ЦК eHealth.», але статус ще не змінився

(дані вже в ЦК). Для зміни статусу нат. 💶 та оновлюємо сторінку.

| Пацієнт успішно зареєстро | ваний в ЦК eHealth.             |                          | ×                 |
|---------------------------|---------------------------------|--------------------------|-------------------|
| Пошук за даними паціє     | нта                             |                          |                   |
| Прізвище *                | lıı'ıя *                        | По батькові              | Дата народження * |
| РНОКПП<br>Шукати Q        | Номер телефону<br><b>%</b> +380 | Свідоцтво про народження |                   |
| Пошук неідентифікован     | ного пацієнта                   |                          |                   |
| Ідентифікатор неідентиф   | рікованого пацієнта. *          |                          |                   |

Заявки на реєстрацію пацієнтів в ЦК eHealth

| Показані 1-10 із 54 записів. |           |       |                 |                       |     |      |           |
|------------------------------|-----------|-------|-----------------|-----------------------|-----|------|-----------|
| Статус запиту                | Прізвище  | Ім'я  | Дата народження | Дата створення запиту | Дія | Дані | Скасувати |
| Очікує підписання            | Романенко | Роман | 1996-10-14      | 2020-08-24 09:09:56   |     | 1    | Ê         |

### Бачимо статус «Діючий».

| Статус запиту | Прізвище  | Ім'я  | Дата народження | Дата створення запиту | Дія | Дані | Скасувати |
|---------------|-----------|-------|-----------------|-----------------------|-----|------|-----------|
| Діючий        | Романенко | Роман | 1996-10-14      | 2020-08-24 09:09:56   |     | 1    |           |

Щоб перевірити чи внесені дані в ЦК eHealth, виконую дії, що вказані в мал. 1 цієї інструкції, а саме:

| Оновити запис про пацієнта 🞜 | Управління методами автенти | фікації 🛇                |       |        |            |
|------------------------------|-----------------------------|--------------------------|-------|--------|------------|
|                              | ^                           |                          |       |        |            |
|                              |                             |                          |       |        |            |
| ошук за даними пацієнта      |                             |                          |       |        |            |
|                              | lada *                      |                          | Патац | ародже | ення *     |
| Прізвище "                   | 10171                       |                          | даган |        |            |
| Романенко                    | Роман                       |                          |       | ×      | 1996-10-14 |
| Прізвище "<br>Романенко      | Роман                       |                          |       | ×      | 1996-10-14 |
| Романенко<br>РОКПП           | Роман<br>Номер телефону     | Свідоцтво про народження |       | ×      | 1996-10-14 |

Бачимо згенерований унікальний код карточки пацієнта.

Якщо дані пацієнта були не вірно внесені, їх можна відредагувати за допомогою кл. «Оновити запис про пацієнта».

Також є кл. «Управління методами автентифікації». Після натиснення попередньо вказаної клавіші ми можемо створити назву методу автентифікації. Де нат. «Оновити метод автентифікації» та вводимо назву методу і оновлюємо.

|                | Оновити метод автентифікації             | ×                        |
|----------------|------------------------------------------|--------------------------|
| Упра           | Назва методу автентифікації<br>СМС-метод |                          |
| ID<br>Назва ме | Оновити <3                               |                          |
| Метод ав       | зтентифікації                            | Автентифікація через СМС |
| Номер те       | елефону                                  | +38096*****01            |
| Онов           | ити метод автентифікації 🖍 < 1           |                          |

Вводимо пароль котрий прийшов в СМС і підтверджуємо дії на створення пацієнта.

| Оновити метод автентифікації          |                        | × |
|---------------------------------------|------------------------|---|
| Код підтвердження                     |                        |   |
| 3433                                  |                        |   |
| Має складатися лише з чотирьох цифр   |                        |   |
| Підтвердити дії на створення пацієнта | Надіслати смс повторно |   |
|                                       |                        |   |

Бачимо текст «Підтверджено. Метод автентифікації оновлено.» та бачимо що поле «Назва методу автентифікації» - не є порожнім.

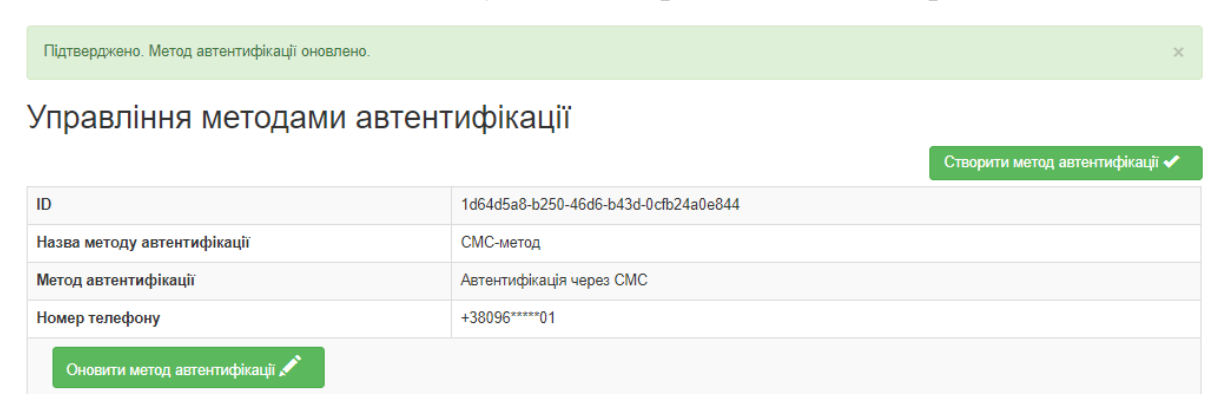

Можна також додати ще один спосіб автентифікації кл. «Створити метод автентифікації».

| Управління методами         | автентифікації                                                                                                    |                               |
|-----------------------------|----------------------------------------------------------------------------------------------------|-------------------------------|
|                             | Circina Circina Circin | ворити метод автентифікації 🗸 |
| 10                          | 1d64d5a8-b250-46d6-b43d-0cfb24a0e844                                                                                                    |                               |
| Назва методу автентифікації | СМС-метод                                                                                                    |                               |
| Метод автентифікації        | Astrevmuфikaujis vepes CMC                                                                                                    |                               |
| Housen tenedoung            | +38096*****01                                                                                                    |                               |

|                         | • 7                                                          |
|-------------------------|--------------------------------------------------------------|
| Виберіть                |                                                              |
| Виберіть                |                                                              |
| Автентифіка             | ція через документи                                          |
| Автентифіка             | ція через іншу особу                                         |
| Автентифіка             | ція через СМС                                                |
| омер телефо             | עי                                                           |
| омер телефон            | у обов'язковий для типу смс підтвердження                    |
| центифікатор<br>ацієнта | пацієнта в Системі, що буде виступати іншою особою для даног |
|                         |                                                              |

УВАГА!!! Так як, ми при створенні вказали автентифікацію через СМС – ми не можемо вказати автентифікацію через документи, але навпаки – можемо. Якщо оберемо автентифікацію через СМС, то СМС буде приходити на останній номер котрий вказаний в автентифікації – ніяких подвійних відправлень СМС! В нашому випадку логічно тільки обрати автентифікацію через іншу особу. Іншою особою може бути лише користувач зареєстрований в MIC nHealth –

– він матиме унікальний номер картки, котрий треба буде вставити в <u>Ідентифікатор пацієнта в Системі</u>.

## Обираємо автентифікацію через іншу особу:

| Створити метод автентифікації 🛛 🗙 🗙                                                  |
|--------------------------------------------------------------------------------------|
| Метод автентифікації                                                                 |
| Автентифікація через іншу особу 🔹                                                    |
| Назва методу автентифікації                                                          |
| Брат                                                                                 |
| Номер телефону                                                                       |
| +380956467054                                                                        |
| Номер телефону обов'язковий для типу смс підтвердження                               |
| Ідентифікатор пацієнта в Системі, що буде виступати іншою особою для даного пацієнта |
| a9915062-df78-4141-8189-72ab9e4e353f                                                 |
| Продовжити<br>од підтвердження                                                       |
|                                                                                      |
| ає складатися лише з чотирьох цифр                                                   |
| Підтвердити дії на створення пацієнта Надіслати смс повторно                         |

Тепер бачимо новий метод автентифікації і тепер коли пацієнт втратить доступ до свого телефона — він зможе автентифікуватися через СМС для третьої особи. І таких методів автентифікації через іншу людину можна робити безліч. Всі методи можна видаляти/оновлювати, не можна видалити тільки перший метод, в нашому випадку через СМС.

| Підтверджено. Метод автентифікації оновлено. | ×                                    |
|----------------------------------------------|--------------------------------------|
| Управління методами автент                   | гифікації                            |
|                                              | Створити метод автентифікації 🗸      |
| ID                                           | 3fb180c5-8f95-481a-adcb-2a97517a2e82 |
| Назва методу автентифікації                  | Брат                                 |
| Метод автентифікації                         | Автентифікація через іншу особу      |
| Кінцевий термін дії методу автентифікації    | 2022-08-25                           |
| Додаткови методи автентифікації              |                                      |
| Видалити метод автентифікації 🗙              |                                      |
| Оновити метод автентифікації 🖍               |                                      |
| ID                                           | 1d64d5a8-b250-46d6-b43d-0cfb24a0e844 |
| Назва методу автентифікації                  | СМС-метод                            |
| Метод автентифікації                         | Автентифікація через СМС             |
| Номер телефону                               | +38096*****01                        |
| Оновити метод автентифікації 🖍               |                                      |

Якщо у пацієнта оновилася інформація (або не вірно були введені дані), то натискаємо «Оновити запис про пацієнта» та записуємо актуальну інформацію.

| Романенко Роман  | , 1996-10-14 р.н. (У | /країна Полтава), | стать: чоловіча | , картка пацієнта: | b92e1aea- | 3288-427f-832e-0 | d7debe74d5a0 |
|------------------|----------------------|-------------------|-----------------|--------------------|-----------|------------------|--------------|
| Об'єднання запис | ів про пацієнта: о   | об'єднань немає.  |                 |                    |           |                  |              |

Оновити запис про пацієнта  ${\mathcal S}$  Управління методами автентифікації  ${\mathcal S}$ 

УВАГА!!! У полі «Секретне слово» ми можемо вказати нове значення. У разі зміни «Типу документа» або «Номера» (через втрату), треба створювати нового пацієнта. Так само якщо змінити стать (зробили операцію зі зміни статі). Ці дані ЦК eHealth в якості нових значень не прийме.

Якщо були вказані не вірно паспортні дані потрібно буде подавати запит на видалення даного пацієнта в НСЗУ і в подальшому створення нового пацієнта. Перевіряйте з пацієнтом всі дані на місці!

Реєстрація пацієнта, котрий молодший 14 років

Для уведення в базу ЦК дитини треба поставити галочку для «Пацієнт молодший 14 років».

| Телефони                                                                                          |
|---------------------------------------------------------------------------------------------------|
| мобільний                                                                                         |
| <b>\$</b> +380 971114366                                                                          |
| стаціонарний                                                                                      |
| <b>%</b> +380                                                                                     |
|                                                                                                   |
| 🛙 Пацієнт молодший 14 років                                                                       |
| Методи автентифікації                                                                             |
| Ким приходиться (чоловік, жінка, онук і т.д)                                                      |
| Необхідно заповнити "Ким приходиться (чоловік, жінка, онук і т.д)".                               |
| Тип автентифікації: третя персона (законний представник)<br>Індентифікатор законного представника |
|                                                                                                   |
| Пошук законного представника 🕇                                                                    |

Для дитини доступний тільки один метод автентифікації через іншу людину. Тому полі «*Ким приходиться (чоловік, жінка, онук і т.д)*» пишемо – Брат і що б вставити код законного представника тиснемо на відповідну клавішу. Де вводимо дані брата та виконуємо пошук.

| Пошук законного представника |
|------------------------------|
| Прізвище *                   |
| Романенко                    |
| lm'a *                       |
| Роман                        |
| По батькові                  |
|                              |
| Дата народження *            |
| <b>*</b> 1996-10-14          |
| РНОКПП                       |
|                              |
| Номер телефону               |
| <b>%</b> +380                |
| Свідоцтво про народження     |
|                              |
|                              |

Далі у нас згенерувався список найдених людей – де ми повинні обрати одного законного представника.

| Пошук законного представника                                                      | × |
|-----------------------------------------------------------------------------------|---|
| Список найдених законних представників *                                          |   |
| Романенко Роман 1996-10-14 (id=b92e1aea-3288-427f-832e-d7debe74d5a0) чол. Полтава | • |
| Обрати законного представника                                                     |   |

I бачимо успішно доданий запис в ідентифікаторі законного представника.

| дентифікатор законного представника                               |     |
|-------------------------------------------------------------------|-----|
| Романенко Роман 1996-10-14 (id=b92e1aea-3288-427f-832e-d7debe74d5 | a0) |
| Пошук законного представника 🗭                                    |     |

Особа представник пацієнта

Тепер потрібно встановити особу законного представника, зазвичай це є мама або тато неповнолітньої дитини.

|                                             | ,    |             |                 |                       |      |           |  |
|---------------------------------------------|------|-------------|-----------------|-----------------------|------|-----------|--|
| Створити запис про законного представника 🕂 |      |             |                 |                       |      |           |  |
| Прізвище                                    | Ім'я | Тип зв'язку | Дата народження | Дата створення запиту | Дані | Скасувати |  |
| Нічого не знайдено.                         |      |             |                 |                       |      |           |  |

Представників може бути декілька мама, тато, бабуся і т.д., але «Основний» має бути той, хто найчастіше супроводжує дитину.

| Тип зв'язку                                                                                                    |                       |                            |
|----------------------------------------------------------------------------------------------------|-----------------------|----------------------------|
| Основний                                                                                                    |                       |                            |
| Трізвище                                                                                                    | Ім'я                  | По батькові                |
| Романенко                                                                                                    | Яна                   | Сергіївна                  |
| ]ата народження                                                                                                    | Країна народження     | Населений пункт народження |
| <b>*</b> 1978-05-12                                                                                                    | Україна               | Полтава                    |
| Стать                                                                                                    | Email                 | Секретне слово             |
| жіноча                                                                                                    | dfkdsh@gmail.com      | златос                     |
| /H3P                                                                                                    | РНОКПП                | Бажаний спосіб зв'язку     |
|                                                                                                    | 3449994488            | Електронна пошта           |
| Иає складатися з 13 цифр<br>Документи особи<br>Серія та номер паспорту або картки                                                                                                    | и (видалити документ) |                            |
| Иає складатися з 13 цифр<br>Документи особи<br>Серія та номер паспорту або картки<br>Тип документа                                                                                                    | и (видалити документ) |                            |
| Иає складатися з 13 цифр<br>Документи особи<br>Серія та номер паспорту або картки<br>Тип документа<br>Паспорт громадянина України                                                                                                    | и (видалити документ) |                            |
| Иає складатися з 13 цифр<br>Документи особи<br>Серія та номер паспорту або картки<br>Тип документа<br>Паспорт громадянина України<br>Номер                                                                                            | и (видалити документ) |                            |
| Лає складатися з 13 цифр<br>Документи особи<br>Серія та номер паспорту або картки<br>Тип документа<br>Паспорт громадянина України<br>Номер<br>ГК743982                                                                                | и (видалити документ) |                            |
| Иає складатися з 13 цифр<br>Документи особи<br>Серія та номер паспорту або картки<br>Тип документа<br>Паспорт громадянина України<br>Номер<br>ГК743982<br>Ким виданий                                                                 | и (видалити документ) |                            |
| Иає складатися з 13 цифр<br>Документи особи<br>Серія та номер паспорту або картки<br>Тип документа<br>Паспорт громадянина України<br>Номер<br>ГК743982<br>Ким виданий<br>ДМС України                                                  | и (видалити документ) |                            |
| Иає складатися з 13 цифр<br>Документи особи<br>Серія та номер паспорту або картки<br>Тип документа<br>Паспорт громадянина України<br>Номер<br>ГК743982<br>Ким виданий<br>ДМС України<br>Коли виданий                                  | и (видалити документ) |                            |
| Иає складатися з 13 цифр<br>Документи особи<br>Серія та номер паспорту або картки<br>Тип документа<br>Паспорт громадянина України<br>Номер<br>ГК743982<br>Ким виданий<br>ДМС України<br>Коли виданий<br>Таспо виданий<br>Холи виданий | и (видалити документ) |                            |
| Иає складатися з 13 цифр<br>Документи особи<br>Серія та номер паспорту або картки<br>Тип документа<br>Паспорт громадянина України<br>Номер<br>ГК743982<br>Ким виданий<br>ДМС України<br>Коли виданий<br>Т х 1994-05-27<br>Діє до      | и (видалити документ) |                            |

Створити запис про законного представника

В розділі «Документи взаємовідносин» поле «Тип документа» треба обрати, що за документ буде використовуватися в якості права на представництво дитини – свідоцтво про народження, посвідчення опікуна, рішення суду або документ (паспорт, де є відмітка про народження дитини) з типом Документ.

| Документи взаємовідносин                                    |
|-------------------------------------------------------------|
| Посвідчення опікуна, рішення суду і т.д (видалити документ) |
| Тип документа                                               |
| Документ                                                    |
| Номер                                                       |
| ГК43982                                                     |
| Ким виданий                                                 |
| ДМС України                                                 |
| Коли виданий                                                |
| ★ 1994-05-27                                                |
| <b>*</b> 1994-05-27                                         |

×

Додати ще документ

Далі достатньо увести лише один номер (стаціонарний або мобільний). І зберігаємо!

| мобільний        |
|------------------|
| ★ +380 954458844 |
| стаціонарний     |
| <b>\$</b> +380   |
| Зберегти         |

I бачимо створено законного представника, що б видалити представника тиснемо 💼. I можемо тепер додавати предстаників скільки нам треба!

| Особа представн                               | ик пацієнта             |             |                 |                       |      |           |
|-----------------------------------------------|-------------------------|-------------|-----------------|-----------------------|------|-----------|
| Створити запис про<br>Показані 1-1 із 1 запис | законного предст<br>:у. | авника 🕇    |                 |                       |      |           |
| Прізвище                                      | Ім'я                    | Тип зв'язку | Дата народження | Дата створення запиту | Дані | Скасувати |
| Романенко                                     | Яна                     | Основний    | 1978-05-12      | 2020-08-26 14:53:59   |      | Î         |

3 11 по 14 сторінку – вказано розбіжності між створенням пацієнта до 14 років і пацієнтом від 14 років (обидва випадки для дієздатних), все що не входить в дані розбіжності ідентичне для обох варіантів, якщо виникли запитання не по вказаним розбіжностям раджу перечитати алгоритм створення дієздатного пацієнта від 14 років!

#### Реєстрація не дієздатного пацієнта від 14 років

Для створення не дієздатного пацієнта від 14 років треба поставити галочку на «Пацієнт є недієздатною особою старшою 14 років і потребує законного представника».

| )соба предста    | вник пацієн    | та            |                 |                       |      |          |
|------------------|----------------|---------------|-----------------|-----------------------|------|----------|
|                  |                |               |                 |                       |      |          |
| Створити запис п | ро законного п | редставника 🕂 |                 |                       |      |          |
| Прізвище         | Ім'я           | Тип зв'язку   | Дата народження | Дата створення запиту | Дані | Скасуват |

I просто створюємо запис про законного представника, як це вказано для попереднього варіанта.

Також у разі не дієздатного пацієнта від 14 років, налаштовуємо йому метод автентифікації (документ чи СМС) і після створення основного методу автентифікації обов'язково додаємо автентифікацію через іншу людину!

А так все ідентично створенню дієздатного пацієнта від 14 років!!!